# 別紙3

### 日本薬剤師会 研修プラットフォーム

# 利用者画面(新規登録・操作)サイトおよび利用者操作マニュアル

#### ● 利用者登録

はじめてご利用いただく場合は、利用者画面から「新規登録」を行ってください。

日薬会員の場合は、日薬に登録されている会員データと登録サイトが紐づいているため、所 属都道府県など、すでに集約されている項目内容については入力操作が省略されていま すので、ご注意ください。

(登録方法は「利用者操作マニュアル」参照)

利用者画面 URL https://nichiyaku.manaable.com

決済の流れは、利用者操作マニュアルをご参照ください。(利用者操作マニュアル」p.29-p.39参照)

#### ● 管理画面の推奨動作環境

推奨動作環境は各ブラウザの最新版です。 以下のブラウザを利用していない場合は事前にダウンロードのうえご利用ください。

| 対応機器                       | 対応ブラウザ        | ブラウザのダウンロードサイト                                    |
|----------------------------|---------------|---------------------------------------------------|
| Windows<br>(Windows10,11)  | Google Chrome | Chrome のダウンロードサイト                                 |
| (iOS 15.4 および iPadOS 15.4) | Firefox       | Firefox のダウンロードサイト<br>https://www.mozilla.org/ja/ |

なお、以下のブラウザでも一定の機能が動作することを確認していますが、全ての動作保証 はできません。推奨動作環境でのご利用をお勧めします。

ブラウザ名: Microsoft Edge / Safari

## ● 日薬プラットフォーム利用者操作マニュアル ver1.4

操作マニュアルについては、利用者画面左下にもありますが、下記のURLからもご参照いた だけますのでご利用ください。

https://drive.google.com/file/d/1jU6V93rg4vuQKupDcFxHIGwTM7hFbDZP/view?usp=sh are\_link